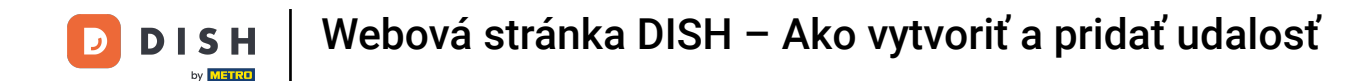

Po prihlásení do svojho účtu na webovej stránke DISH. Kliknite na Dizajn a obsah.

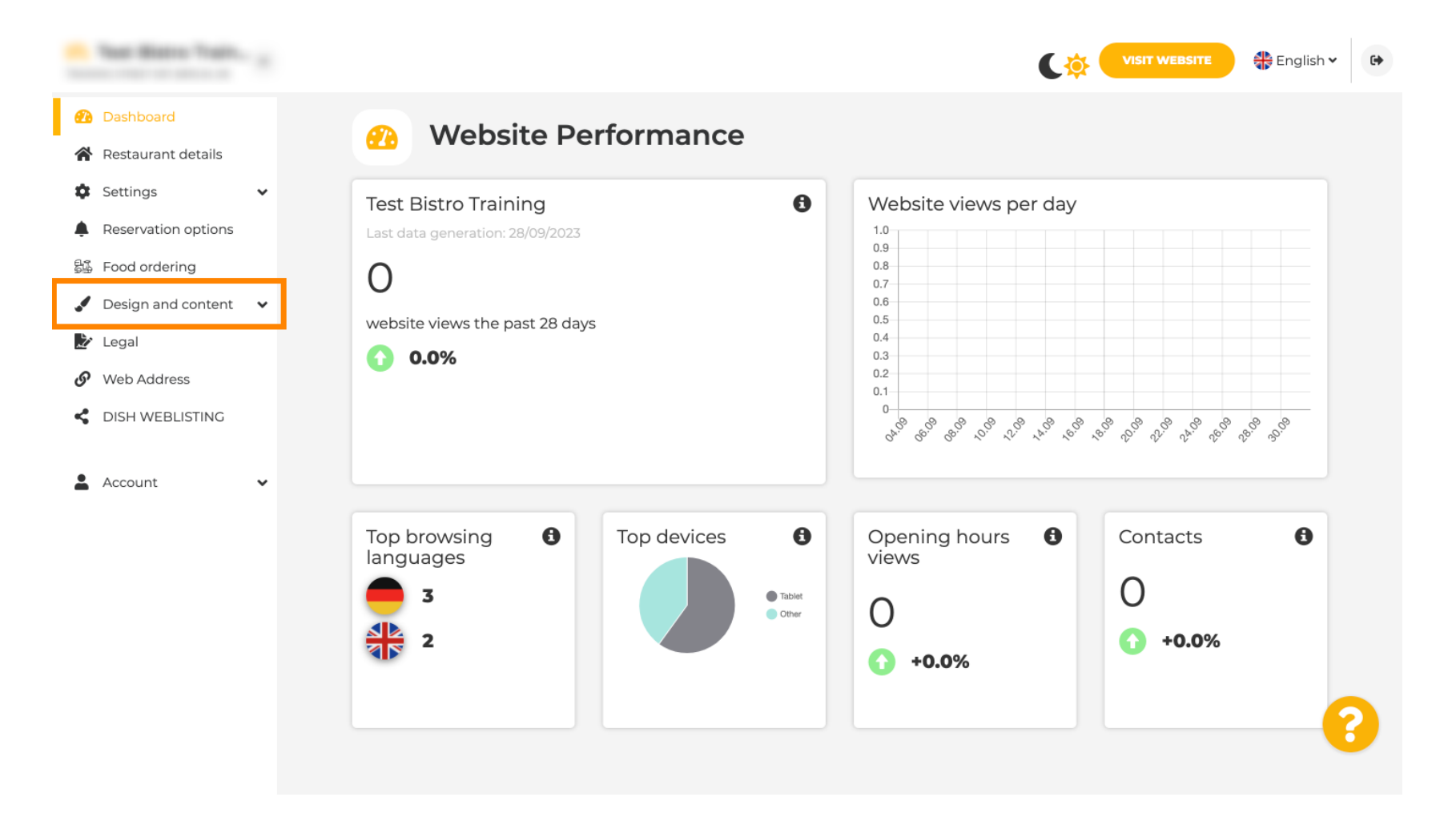

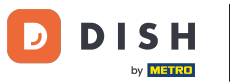

Miknite na Obsah .

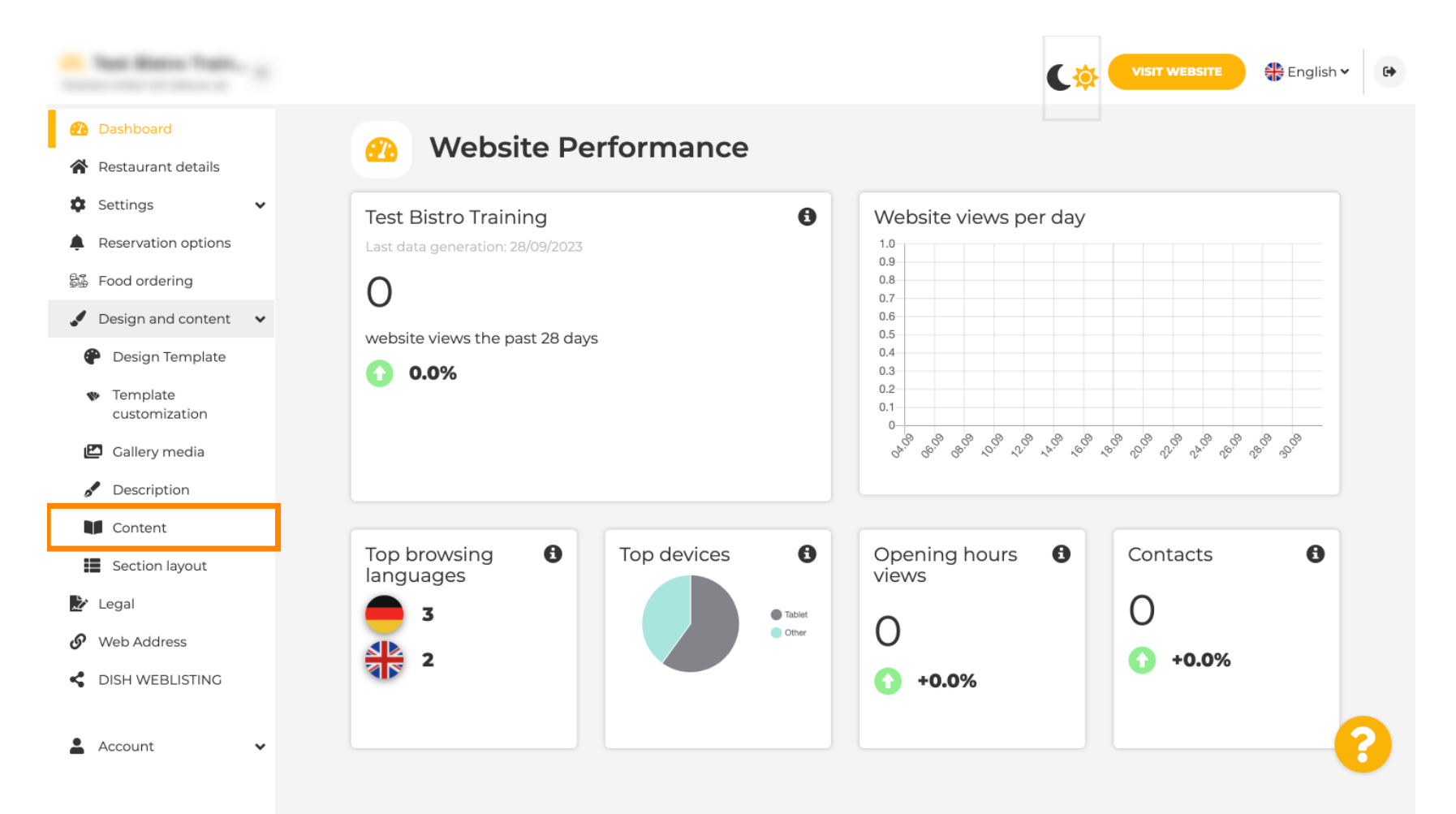

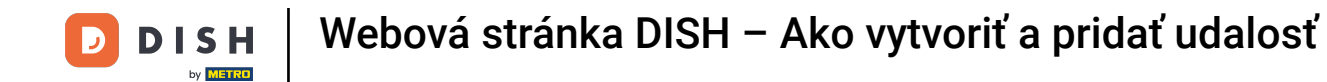

#### Posuňte zobrazenie nadol a kliknite na Udalosti.

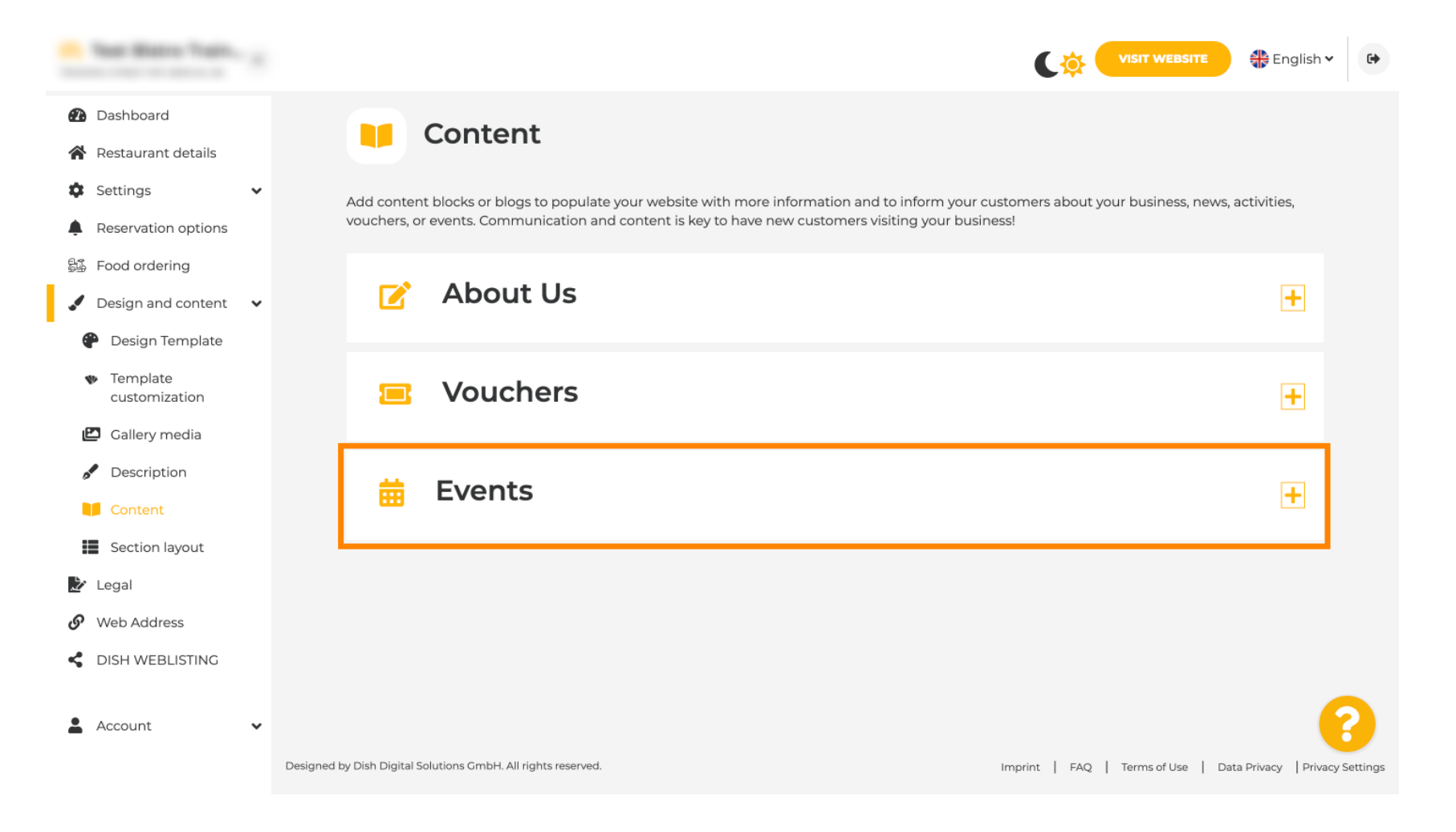

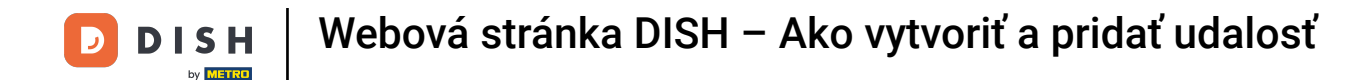

## Pre vytvorenie alebo pridanie novej udalosti kliknite na tlačidlo PRIDAŤ BLOK PODUJATIA.

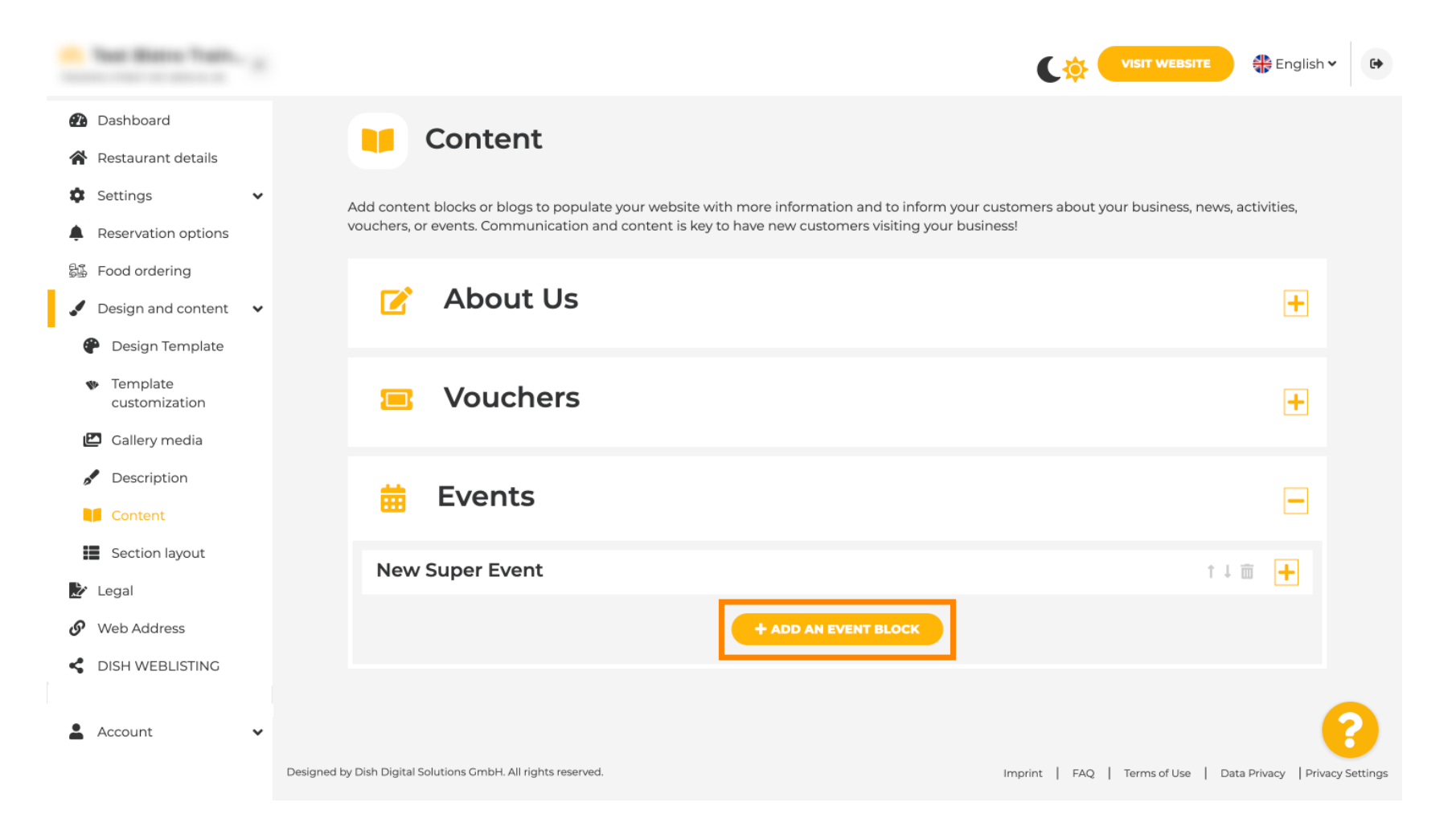

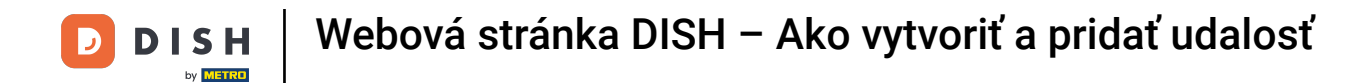

### T Otvorí sa vstupné okno. Zadajte názov vašej udalosti.

| · Website Setup                                                                                                    |   |           |                                                      |                   | VISIT WEBSITE 🕀 English 🗸 🚱 |
|----------------------------------------------------------------------------------------------------|---|-----------|------------------------------------------------------|-------------------|-----------------------------|
| <ul><li>Dashboard</li><li>Restaurant details</li></ul>                                                                                                    | N | ew conten | nt block                                             |                   | ↑↓ 🖮 💻                      |
| Settings                                                                                                    | ~ | Title*    | I                                                    | Picture           |                             |
| <ul> <li>Reservation options</li> <li>Food ordering</li> </ul>                                                                                                    |   | Subtitle  |                                                      | I                 |                             |
| <ul> <li>Design and content</li> <li>Design Template</li> <li>Template customization</li> <li>Callery media</li> <li>Description</li> <li>Content</li> <li>Legal</li> </ul> | ~ | Text *    |                                                      | Adjust<br>picture | UPLOAD FROM DEVICE          |
| <ul> <li>Web Address</li> <li>DISH WEBLISTING</li> <li>Account</li> </ul>                                                                                                   | ~ | Link      | 0/300<br>Predefined titles Custom title<br>Read More |                   | 8                           |

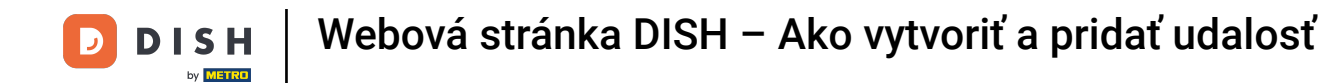

# • Tu môžete zadať text alebo popis vašej udalosti.

| · Website Setup                                                                                                    |   |            |                                                      |                   | VISIT WEBSITE 🖶 English 🗸 🚱 |
|----------------------------------------------------------------------------------------------------|---|------------|------------------------------------------------------|-------------------|-----------------------------|
| <ul><li>Dashboard</li><li>Restaurant details</li></ul>                                                                                                    |   | New conter | nt block                                             |                   | î↓ 🛅 💻                      |
| Settings                                                                                                    | ~ | Title*     | Valentine's offer                                    | Picture           |                             |
| Reservation options     Food ordering                                                                                                    |   | Subtitle   |                                                      |                   |                             |
| <ul> <li>Design and content</li> <li>Design Template</li> <li>Template customization</li> <li>Gallery media</li> <li>Description</li> <li>Content</li> <li>Legal</li> <li>Web Address</li> </ul> | • | Text *     |                                                      | Adjust<br>picture | UPLOAD FROM DEVICE          |
| DISH WEBLISTING     Account                                                                                                    | • | Link       | 0/300<br>Predefined titles Custom title<br>Read More | •                 | 8                           |

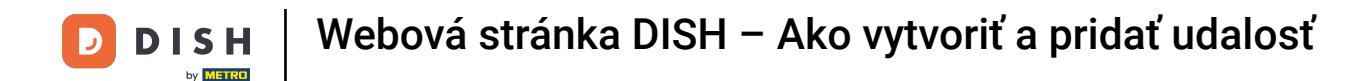

Môžete pridať obrázok pre vašu udalosť.

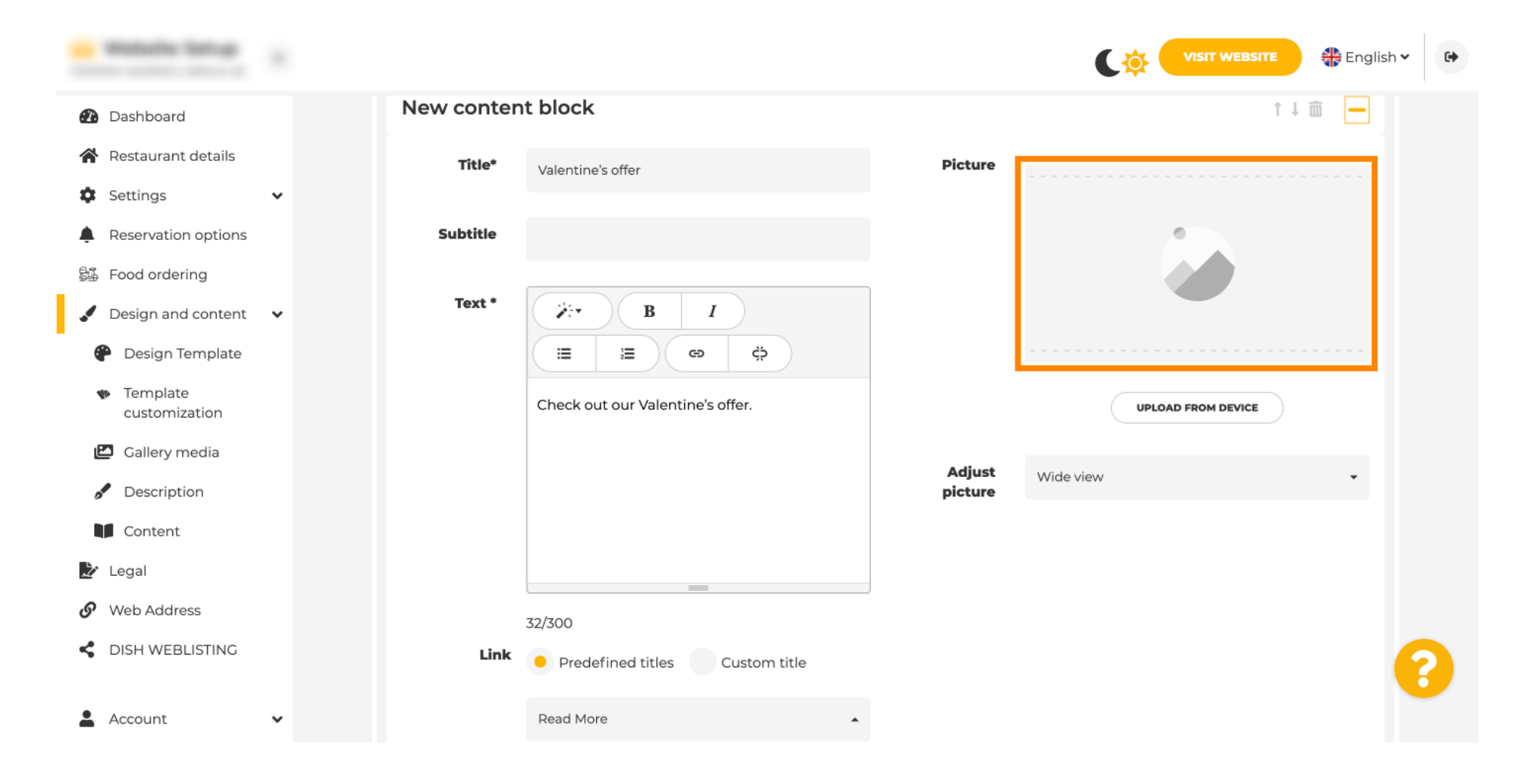

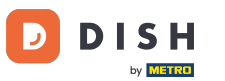

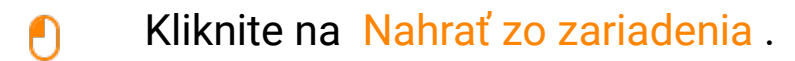

| · Website Setup                                |   |            |                                      |         | VISIT WEBSITE 🕀 English 🗸 🚱 |
|------------------------------------------------|---|------------|--------------------------------------|---------|-----------------------------|
| Dashboard                                      |   | New conter | nt block                             |         | î↓ 🗰 🗕                      |
| 倄 Restaurant details                           |   | Title*     | Valentine's offer                    | Picture |                             |
| Settings                                       | ~ |            |                                      |         |                             |
| Reservation options                            |   | Subtitle   |                                      |         |                             |
| 歸 Food ordering                                |   |            |                                      |         |                             |
| 🖌 Design and content                           | ~ | Text *     | B I                                  |         |                             |
| 🕐 Design Template                              |   |            | <ul> <li>Ξ Ξ Φ</li> <li>Φ</li> </ul> |         |                             |
| <ul> <li>Template<br/>customization</li> </ul> |   |            | Check out our Valentine's offer.     |         | UPLOAD FROM DEVICE          |
| 🖾 Gallery media                                |   |            |                                      | Adjust  | Wide size                   |
| 🖋 Description                                  |   |            |                                      | picture | Vilae view •                |
| Content                                        |   |            |                                      |         |                             |
| 🏂 Legal                                        |   |            |                                      |         |                             |
| <ul> <li>Web Address</li> </ul>                |   |            | 32/300                               |         |                             |
| CISH WEBLISTING                                |   | Link       | Predefined titles     Custom title   |         | •                           |
| Account                                        | ~ |            | Read More                            |         |                             |

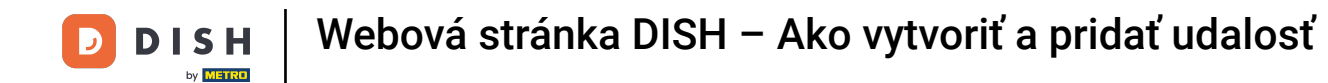

### • Kliknutím na Wide view upravíte obrázok.

| · Watshir Setup                                |   |            |                                  |         | VISIT WEBSITE 🕀 English | • |
|------------------------------------------------|---|------------|----------------------------------|---------|-------------------------|---|
| 孢 Dashboard                                    |   | New conten | t block                          |         | t↓ m 🗕                  |   |
| 😭 Restaurant details                           |   | Title*     | Valentine's offer                | Picture |                         |   |
| Settings                                       | ~ |            |                                  |         |                         |   |
| Reservation options                            |   | Subtitle   |                                  |         |                         |   |
| 显 Food ordering                                |   |            |                                  |         |                         |   |
| 🖌 Design and content                           | ~ | Text *     | B I                              |         |                         |   |
| Posign Template                                |   |            |                                  |         |                         |   |
| <ul> <li>Template<br/>customization</li> </ul> |   |            | Check out our Valentine's offer. |         | UPLOAD FROM DEVICE      |   |
| 🖆 Gallery media                                |   |            |                                  | Adjust  | Miderdam                |   |
| 🖋 Description                                  |   |            |                                  | picture | vvide view •            |   |
| Content                                        |   |            |                                  |         |                         |   |
| 達 Legal                                        |   |            |                                  |         |                         |   |
| 🔗 Web Address                                  |   |            | 32/300                           |         |                         |   |
| CISH WEBLISTING                                |   | Link       | • Predefined titles Custom title |         |                         | 8 |
| Account                                        | ~ |            | Read More                        |         |                         |   |

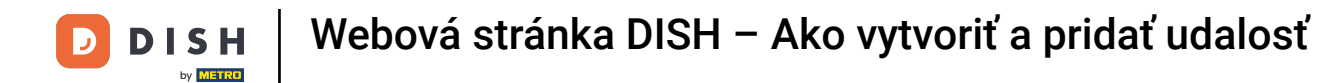

### • Vyberte si medzi širokouhlým zobrazením alebo originálom .

| · Website Setup                                |   |            |                                    |         | VISIT WEBSITE 🕀 English 🛩 🚱 |
|------------------------------------------------|---|------------|------------------------------------|---------|-----------------------------|
| 🕐 Dashboard                                    |   | New conten | t block                            |         | ↑↓ 🗰 🗕                      |
| Restaurant details                             |   | Title*     | Valentine's offer                  | Picture |                             |
| Settings                                       | ~ |            |                                    |         |                             |
| Reservation options                            |   | Subtitle   |                                    |         |                             |
| 郧 Food ordering                                |   |            |                                    | )       |                             |
| 🖌 Design and content                           | ~ | Text *     | B I                                |         |                             |
| 🕐 Design Template                              |   |            |                                    |         |                             |
| <ul> <li>Template<br/>customization</li> </ul> |   |            | Check out our Valentine's offer.   |         | UPLOAD FROM DEVICE          |
| 🖾 Gallery media                                |   |            |                                    | Adjust  | Mide days                   |
| 🖋 Description                                  |   |            |                                    | picture |                             |
| Content                                        |   |            |                                    |         | Wide view<br>Original       |
| 達 Legal                                        |   |            |                                    | J       |                             |
| 🔗 Web Address                                  |   |            | 32/300                             |         |                             |
| dish weblisting                                |   | Link       | Predefined titles     Custom title |         | •                           |
| Account                                        | ~ |            | Read More                          |         |                             |

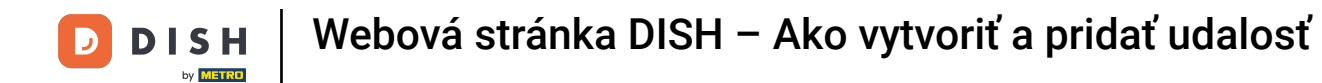

### • Tu si môžete vybrať medzi Preddefinovanými titulkami alebo Vlastným názvom .

| - Website Setup                                     |        |                                                                               |                   |                    | 🛟 English 🗸 🕞 |
|-----------------------------------------------------|--------|-------------------------------------------------------------------------------|-------------------|--------------------|---------------|
| Dashboard                                           | Text * | B I                                                                           |                   | _                  |               |
| 😭 Restaurant details                                |        |                                                                               |                   |                    |               |
| Settings                                            | ~      | Check out our Valentine's offer.                                              |                   | UPLOAD FROM DEVICE |               |
| Reservation options                                 |        |                                                                               |                   |                    |               |
| 歸 Food ordering                                     |        |                                                                               | Adjust<br>picture | Wide view          | •             |
| 🖌 Design and content                                | *      |                                                                               | -                 |                    |               |
| Pesign Template                                     |        |                                                                               |                   |                    |               |
| <ul> <li>Template</li> <li>customization</li> </ul> |        | 32/300                                                                        |                   |                    |               |
| 🖾 Gallery media                                     | Lit    | nk 📀 Predefined titles 📄 Custom title                                         |                   |                    |               |
| 🖋 Description                                       |        |                                                                               |                   |                    |               |
| Content                                             |        | Read More                                                                     |                   |                    |               |
| 🏂 Legal                                             |        | Predefined titles will automatically translate<br>into your website language. |                   |                    |               |
| 🔗 Web Address                                       |        |                                                                               |                   |                    |               |
| CISH WEBLISTING                                     |        | https://www                                                                   |                   |                    | 9             |
| Account                                             | •      | H SAVE                                                                        |                   |                    |               |

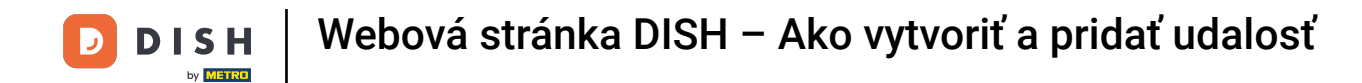

Posuňte zobrazenie nadol a kliknite na Čítať viac.

| · Website Setup                                     |                                                            |                  | VISIT WEBSITE 🕀 English 🗸                     | 6        |
|-----------------------------------------------------|------------------------------------------------------------|------------------|-----------------------------------------------|----------|
| 🕐 Dashboard                                         |                                                            |                  |                                               |          |
| 😭 Restaurant details                                |                                                            | Adjust Wide view | v -                                           |          |
| 🗘 Settings 🗸 🗸                                      | 72/200                                                     | picture          |                                               |          |
| Reservation options                                 | Link Predefined titles Custom title                        |                  |                                               |          |
| Design and content                                  | Read More 🔹                                                |                  |                                               |          |
| Design Template                                     | Predefined titles will automatically translate             |                  |                                               |          |
| <ul> <li>Template</li> <li>customization</li> </ul> | into your website language.                                |                  |                                               |          |
| 🖾 Gallery media                                     |                                                            |                  |                                               |          |
| 🖋 Description                                       | H SAVE                                                     |                  |                                               |          |
| Content                                             | New content block                                          |                  |                                               |          |
| 之 Legal                                             | New content block                                          |                  | ī↓ Ⅲ <b>+</b>                                 |          |
| 🔗 Web Address                                       | + ADD AN EVENT B                                           | ыоск             |                                               |          |
| CISH WEBLISTING                                     |                                                            |                  | (                                             | 2        |
| 🛔 Account 🗸 🗸                                       | Designed by Hospitality Digital GmbH. All rights reserved. | Imprint          | FAQ   Terms of Use   Data Privacy   Privacy : | Settings |

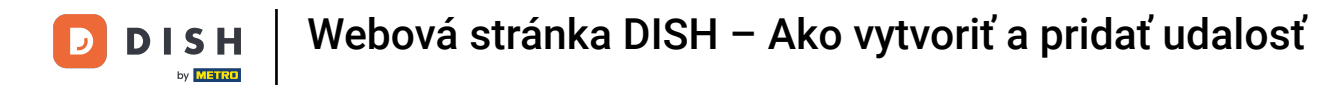

• Vyberte si svoju preferenciu .

| · Malada Satup                                                 |   |               |                             |                                          |         | ¢             | VISIT WEBSIT     | E 🕀 Engl     | ish 🗸 🕞          |
|----------------------------------------------------------------|---|---------------|-----------------------------|------------------------------------------|---------|---------------|------------------|--------------|------------------|
| 🕐 Dashboard                                                    |   |               |                             |                                          |         |               |                  |              |                  |
| 😭 Restaurant details                                           |   |               |                             |                                          | Adjust  | Wide view     |                  | •            |                  |
| Settings                                                       | ~ |               |                             |                                          | picture |               |                  |              |                  |
| <ul> <li>Reservation options</li> <li>Food ordering</li> </ul> |   |               | Link                        | Predefined titles     Custom title       |         |               |                  |              |                  |
| 🖌 Design and content                                           | ~ |               |                             | Read More 👻                              |         |               |                  |              |                  |
| P Design Template                                              |   |               |                             | Read More                                | 1       |               |                  |              |                  |
| <ul> <li>Template</li> <li>customization</li> </ul>            |   |               |                             | Claim Your Voucher<br>Register for party |         |               |                  |              |                  |
| 🖾 Gallery media                                                |   |               |                             | Find Out More                            |         |               |                  |              |                  |
| 🖋 Description                                                  |   |               |                             | Get Tickets<br>Save Voucher              |         |               |                  |              |                  |
| Content                                                        |   |               |                             |                                          | _       |               |                  |              |                  |
| 🏂 Legal                                                        |   |               | New conten                  | IT DIOCK                                 |         |               |                  | ĭ↓ <b>□</b>  |                  |
| 🔗 Web Address                                                  |   |               |                             | + ADD AI                                 |         |               |                  |              |                  |
| CISH WEBLISTING                                                |   |               |                             |                                          |         |               |                  |              | 8                |
| 💄 Account                                                      | ~ | Designed by I | Hospitality Digital GmbH. / | All rights reserved.                     |         | Imprint   FAG | 2   Terms of Use | Data Privacy | Privacy Settings |

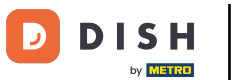

T Pridajte adresu URL udalostí .

| · Waltaffe Satup                                    |                 |                             |                                                |         | C 🌣 🧲         |                     | 🏶 English 🗸      | 6          |
|-----------------------------------------------------|-----------------|-----------------------------|------------------------------------------------|---------|---------------|---------------------|------------------|------------|
| 🕐 Dashboard                                         |                 |                             |                                                |         |               |                     |                  |            |
| Restaurant details                                  |                 |                             |                                                | Adjust  | Wide view     |                     | -                |            |
| Settings                                            | ~               |                             | =                                              | picture |               |                     |                  |            |
| Reservation options                                 |                 | Link                        | 32/300                                         |         |               |                     |                  |            |
| 鄙 Food ordering                                     |                 |                             | Predefined titles Custom title                 |         |               |                     |                  |            |
| 🖌 Design and content                                | *               |                             | Read More 👻                                    |         |               |                     |                  |            |
| 🕐 Design Template                                   |                 |                             | Predefined titles will automatically translate |         |               |                     |                  |            |
| <ul> <li>Template</li> <li>customization</li> </ul> |                 | 1                           | into your website language.                    |         |               |                     |                  |            |
| 🖆 Gallery media                                     |                 | L 1                         |                                                |         |               |                     |                  |            |
| S Description                                       |                 |                             | <b>Н SAVE</b>                                  |         |               |                     |                  |            |
| Content                                             |                 |                             |                                                |         |               |                     |                  |            |
| 🏂 Legal                                             |                 | New conten                  | t DIOCK                                        |         |               | T↓ □                | 0 <b>+</b>       |            |
| 🕜 Web Address                                       |                 |                             | + ADD AN E                                     |         |               |                     |                  |            |
| CISH WEBLISTING                                     |                 |                             |                                                |         |               |                     |                  | ?          |
| Account                                             | ✓ Designed by I | Hospitality Digital GmbH. A | Il rights reserved.                            |         | Imprint   FAQ | Terms of Use   Data | Privacy   Privac | y Settings |

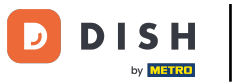

Kliknite na ULOŽIŤ.

| · makalis lanup                                                |            |               |                             |                                                |             | ¢             | VISIT WEBSITE | 🕀 Englis       | sh 🗸 🕞          |
|----------------------------------------------------------------|------------|---------------|-----------------------------|------------------------------------------------|-------------|---------------|---------------|----------------|-----------------|
| 🔁 Dashboard                                                    |            |               |                             |                                                |             |               |               |                |                 |
| 😭 Restaurant details                                           |            |               |                             |                                                | Adjust      | Wide view     |               | •              |                 |
| Settings                                                       | ~          |               |                             | =                                              | picture     |               |               |                |                 |
| <ul> <li>Reservation options</li> <li>Food ordering</li> </ul> |            |               | Link                        | Predefined titles     Custom title             |             |               |               |                |                 |
| 🖌 Design and content                                           | ~          |               |                             | Read More 👻                                    |             |               |               |                |                 |
| 🖗 Design Template                                              |            |               |                             | Predefined titles will automatically translate |             |               |               |                |                 |
| <ul> <li>Template<br/>customization</li> </ul>                 |            |               |                             | into your website language.                    |             |               |               |                |                 |
| 🖾 Gallery media                                                |            |               |                             |                                                |             |               |               |                |                 |
| Pescription                                                    |            |               |                             |                                                |             |               |               |                |                 |
| Content                                                        |            |               |                             |                                                |             |               |               |                |                 |
| 🏂 Legal                                                        |            |               | New conten                  | t block                                        |             |               | Î             | ↓ □□           |                 |
| Ø Web Address                                                  |            |               |                             | + ADD AN                                       | EVENT BLOCK |               |               |                |                 |
| CIISH WEBLISTING                                               |            |               |                             |                                                |             |               |               |                | 8               |
| Account                                                        | <b>~</b> ( | Designed by H | lospitality Digital GmbH. A | All rights reserved.                           |             | Imprint   FAQ | Terms of Use  | Data Privacy P | rivacy Settings |

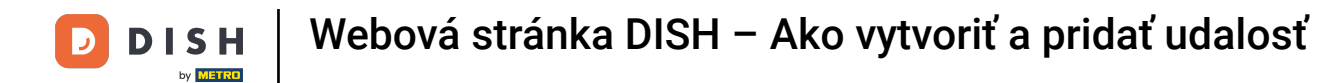

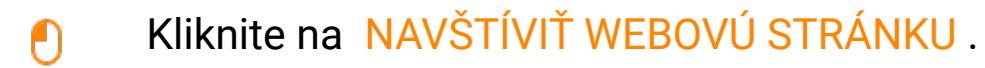

| · Website Server                                    |                                      |                           |                                                |             | (¢            |              | 🕀 Englisł          | h <b>~</b> ເ ו |
|-----------------------------------------------------|--------------------------------------|---------------------------|------------------------------------------------|-------------|---------------|--------------|--------------------|----------------|
| Dashboard                                           |                                      |                           |                                                |             |               |              |                    |                |
| 倄 Restaurant details                                |                                      |                           |                                                | Adjust      | Wide view     |              | •                  |                |
| Settings                                            | ~                                    |                           | =                                              | picture     |               |              |                    |                |
| Reservation options                                 |                                      | Link                      | 32/300                                         |             |               |              |                    |                |
| 鄙 Food ordering                                     |                                      |                           | Predefined titles     Custom title             |             |               |              |                    |                |
| 🖌 Design and content 🔹                              | ~                                    |                           | Read More 👻                                    |             |               |              |                    |                |
| Design Template                                     |                                      |                           | Predefined titles will automatically translate |             |               |              |                    |                |
| <ul> <li>Template</li> <li>customization</li> </ul> |                                      |                           | into your website language.                    |             |               |              |                    |                |
| Gallery media                                       |                                      |                           | https://www                                    |             |               |              |                    |                |
|                                                     |                                      |                           |                                                |             |               |              |                    |                |
|                                                     |                                      |                           |                                                |             |               |              |                    |                |
|                                                     |                                      | New conten                | t block                                        |             |               | Ť            | 1 🖬 🕂              |                |
| Web Address                                         |                                      |                           |                                                |             |               |              |                    |                |
| DISH WEBLISTING                                     |                                      |                           | + ADD AN                                       | EVENT BLOCK |               |              |                    |                |
| •                                                   |                                      |                           |                                                |             |               |              |                    | 6              |
| 💄 Account                                           | <ul> <li>Designed by Host</li> </ul> | spitality Digital GmbH. A | Il rights reserved.                            |             | Imprint   FAQ | Terms of Use | Data Privacy   Pri | ivacy Settings |

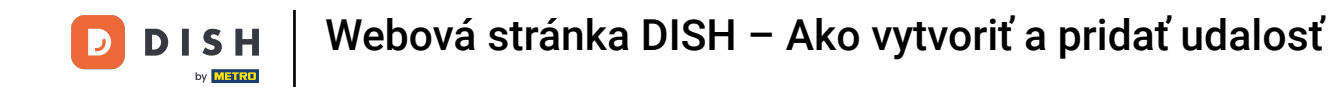

Tu je vaša novovytvorená udalosť. To je všetko. Skončili ste. Poznámka: Možno sa budete musieť posunúť nadol v závislosti od dizajnu šablóny vašej webovej lokality.

|                                  | LOCATION OPENING TIMES PAYMENT OPTIONS EVENTS SERVICES REVIEWS CONTACT RESERVATION 💥 ENGLISH 👻 |
|----------------------------------|------------------------------------------------------------------------------------------------|
|                                  | payment options                                                                                |
|                                  | Cash Cheque                                                                                    |
|                                  | Events                                                                                         |
|                                  | Valentine's offer                                                                              |
| Check out our Valentine's offer. |                                                                                                |
|                                  |                                                                                                |

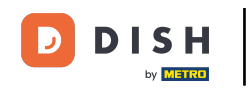

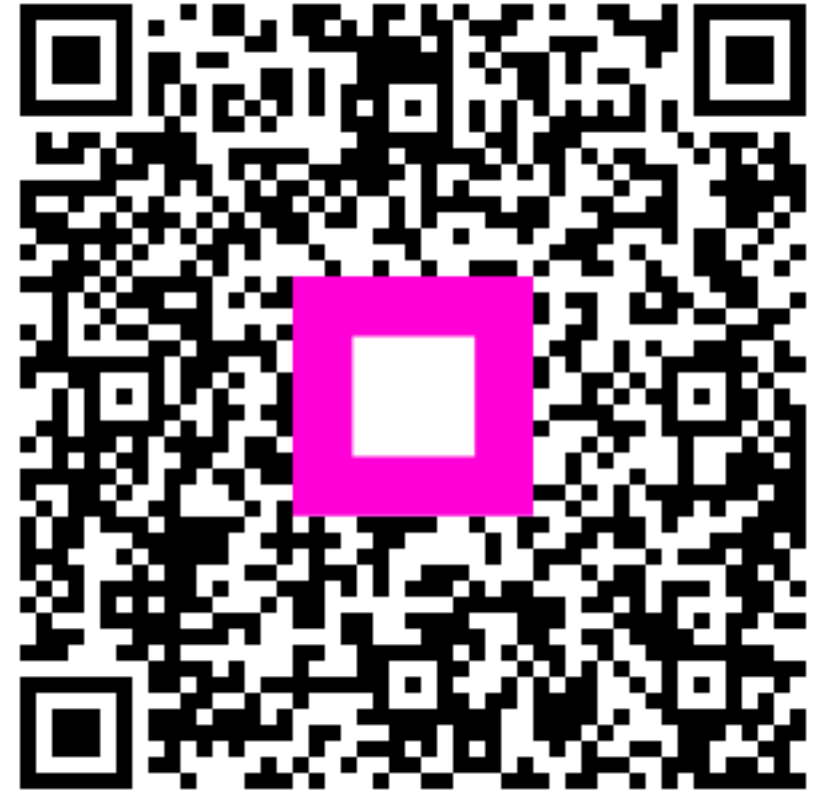

Skenovaním prejdite do interaktívneho prehrávača